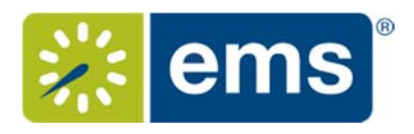

This guide is meant to be a quick reference only.

#### **OVERVIEW**

- 1. Open a Web Application Request from Notifications in the Dashboard
- 2. Approve or Deny a Request (to then alert the Events Office)
- 3. Mark Notification as Reviewed
- 1. **Open a Request from the Dashboard:** 
  - Open the Dashboard button to review all Everyday User reservations that are awaiting

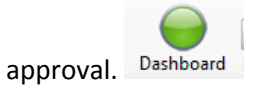

• Notifications: The left-hand window will display each notification rule and the number of new notifications that are applicable to each notification rule. Select a notification rule to see the new notifications. See sample screen shot below.

| 🕗 Dashboard                               |       |                       |                    |       |            |             |            |            |        |               |              |       |   | -        |
|-------------------------------------------|-------|-----------------------|--------------------|-------|------------|-------------|------------|------------|--------|---------------|--------------|-------|---|----------|
|                                           |       |                       |                    |       |            |             |            |            |        |               |              |       |   | Options  |
| Show New Only                             | N     | Notification Date (0) | <br>Reservation ID | Group | Group Type | 1st Contact | Event Name | Event Type | Status | First Booking | Last Booking | Go To |   |          |
| Notification Rule (10)                    | - New | ^                     |                    |       |            |             |            |            |        |               |              |       |   | Delete   |
| Alcohol Services                          | 0     |                       |                    |       |            |             |            |            |        |               |              |       |   | Reviewed |
| Cancelled A/V Request                     | 0     |                       |                    |       |            |             |            |            |        |               |              |       |   |          |
| Cancelled Web App Request                 | 0     |                       |                    |       |            |             |            |            |        |               |              |       |   | Hetresh  |
| Change Web App Request                    | 0     |                       |                    |       |            |             |            |            |        |               |              |       |   | Show     |
| Changed A/V Request                       | 0     |                       |                    |       |            |             |            |            |        |               |              |       |   | Did      |
| External Attendees - Notify Campus Police | 0     |                       |                    |       |            |             |            |            |        |               |              |       |   | Reviewed |
| New A/V Request                           | 0     |                       |                    |       |            |             |            |            |        |               |              |       |   |          |
| New Confirmed Request                     | 0     |                       |                    |       |            |             |            |            |        |               |              |       |   |          |
| New Web App Request                       | 2     | ~                     |                    |       |            |             |            |            |        |               |              |       |   |          |
| <                                         |       | >                     |                    |       |            |             |            |            |        |               |              |       |   |          |
|                                           |       |                       |                    |       |            |             |            |            |        |               |              |       |   |          |
| A Notifications*                          |       |                       | 1                  |       |            |             |            |            |        |               |              |       |   |          |
| Course Updates                            |       |                       |                    |       |            |             |            |            |        |               |              |       |   |          |
| @ Reminders                               |       |                       |                    |       |            |             |            |            |        |               |              |       |   |          |
| GEVERYDay User Reservations*              |       |                       |                    |       |            |             |            |            |        |               |              |       |   |          |
| @ Guest Requests                          |       |                       |                    |       |            |             |            |            |        |               |              |       |   |          |
| 🕞 Wait List*                              |       |                       |                    |       |            |             |            |            |        |               |              |       |   |          |
| 7 Reconfirm Dates                         |       |                       |                    |       |            |             |            |            |        |               |              |       |   |          |
| Building Hours Exceptions                 |       |                       | 1                  |       |            |             |            |            |        |               |              |       |   |          |
| Analytics                                 |       |                       | <                  |       |            |             |            |            |        |               |              |       | > |          |
|                                           |       |                       |                    |       |            |             |            |            |        |               |              |       |   | Close    |

| Show New Only                        |     | Notification Date (10)                  | Туре      | Booking Date                    | Start   | End      | Building | Room                               | Go To      |  |
|--------------------------------------|-----|-----------------------------------------|-----------|---------------------------------|---------|----------|----------|------------------------------------|------------|--|
| Notification Rule (5)                | New | 7/30/2008 3:27 PM                       | Change    | 8/19/2008 Tue                   | 8:00 AM | 12:00 PM | UK-CW    | 10.Enzo - All                      | Delete     |  |
| Catering Change Order                | 0   | 8/19/2008 11:37 AM                      | Change    | 8/28/2008 Thu                   | 6:00 AM | 7:30 AM  | UK-CW    | 10.Enzo - South                    | Reviewed   |  |
| New AV Request and/or Change Request | 0   | 10/15/2008 1:57 PM                      | Change    | 10/29/2008 Wed                  | 9:00 AM | 10:00 AM | UK-CW    | 10.Enzo - South<br>10.Enzo - North | Refresh    |  |
| New Web Request                      | 0   | 12/10/2008 10:40 AM                     | Cancelled | 12/18/2008 Thu                  | 3:00 PM | 5:00 PM  | UK-CW    | 10.Enzo - South                    | Show       |  |
| New/Changed Video-conference         | 0   | 12/11/2008 1:48 PM<br>1/14/2009 9-27 AM | Change    | 12/18/2008 Thu<br>1/16/2009 Eri | 8:30 AM | 11:30 AM | UK-CW    | CQ02- Conferen                     | VId 💟      |  |
|                                      |     | 7/1/2009 2:42 PM                        | Change    | 7/16/2009 Thu                   | 8:15 AM | 11:15 AM | UK-CW    | 10.Enzo - South                    | Reviewed   |  |
|                                      |     | 7/16/2009 1:20 PM                       | Change    | 7/21/2009 Tue                   | 8:00 AM | 10:00 AM | UK-CW    | CQ02 - Conferer                    | Unreviewed |  |
|                                      |     | 7/24/2009 11:37 AM                      | Change    | 7/28/2009 Tue                   | 8:00 AM | 10:00 AM | UK-CW    | CQ02-Conferen                      |            |  |

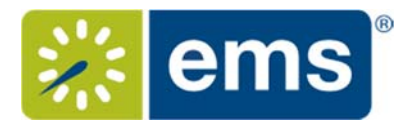

• Double-click on the room request in the right-hand window to open the reservation in the Navigator.

| General Council Annua<br>7/27/2015 Mon 7 | 💽 Use                                   | er Defined Fields                            | (0)                                     | Tr                           | ansactions (0)                      | History                                       | 📩 E                   | 📤 Emails (0)                              |  |  |
|------------------------------------------|-----------------------------------------|----------------------------------------------|-----------------------------------------|------------------------------|-------------------------------------|-----------------------------------------------|-----------------------|-------------------------------------------|--|--|
|                                          | Reserva                                 | tion Summary                                 |                                         | Properties                   | Reminders (0)                       | Comments (0)                                  | I Att                 | Attachments (0)                           |  |  |
|                                          | Event Name:                             | General Cou                                  | uncil Annual                            | Reception                    |                                     |                                               | Edit                  |                                           |  |  |
|                                          | Employees:<br>1st Contact:              | Provost's O                                  | ffice                                   | Status:<br>Event Coordin     | Web Request                         |                                               |                       | Confirmation                              |  |  |
|                                          | Phone:                                  | 240-422917                                   | 77                                      | Salesperson:                 | (none)                              |                                               |                       | Change Statu                              |  |  |
|                                          | Reservation No.:                        | 13                                           |                                         |                              |                                     |                                               |                       | Update Pricin                             |  |  |
|                                          |                                         |                                              |                                         |                              |                                     |                                               |                       |                                           |  |  |
|                                          | Drag a column head                      | ler here to group                            | by that colum                           | n                            |                                     |                                               |                       | New                                       |  |  |
|                                          | Drag a column head                      | ier here to group<br>Start                   | by that colum<br>End Tim                | ne Zone Building             | Room Event                          | Event Type                                    | Status                | New<br>Edit                               |  |  |
|                                          | Drag a column head<br>Date<br>7/27/201  | ler here to group<br>Start<br>L5 Mon 7:00 PM | by that colum<br>End Tin<br>11:30 PM MT | ne Zone Building<br>SMTH     | Room Event<br>SMTH 102 General Coun | Event Type<br>cl Annual Reception Maintenance | Status<br>Web Request | New<br>Edit<br>Delete                     |  |  |
| -                                        | Drag a column head<br>Date<br>7/27/20 : | Start<br>Start<br>15 Mon 7:00 PM             | End Tin<br>11:30 PM MT                  | n<br>e Zone Building<br>SMTH | Room Event<br>SMTH 102 General Coun | Event Type<br>of Annual Reception Maintenance | Status<br>Web Request | New<br>Edit<br>Delete<br>Tools            |  |  |
| -                                        | Drag a column head<br>Date<br>7/27/201  | Start<br>Start<br>15 Mon 7:00 PM             | End Tin<br>11:30 PM MT                  | e Zone Building<br>SMTH      | Room Event<br>SMTH 102 General Coun | Event Type<br>ci Annual Reception Maintenance | Status<br>Web Request | New<br>Edit<br>Delete<br>Tools<br>Details |  |  |

### 2. Approve or deny a request from the Navigator:

- Review the events scheduled in rooms around this request and determine if this request is suitable.
- Right-click and select "Go to Book" to see other bookings in that room and the surrounding rooms.
- Select the Reservation level of the reservation. This is the top layer in the left-hand pane just like in the image above.

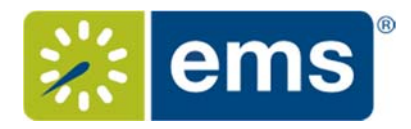

• Click the Change Status button located on the right side of the Navigator window

|                                  | (Reservation No. 13) - Change Booking Status      |
|----------------------------------|---------------------------------------------------|
| Status:                          | Confirmed Current Reservation Status: Web Request |
| Reconfirm Date:                  | •                                                 |
| Update Reservation Status:       | ✓                                                 |
| Send Confirmation If Successful: | ✓                                                 |
|                                  |                                                   |
|                                  |                                                   |
|                                  |                                                   |
|                                  |                                                   |
|                                  |                                                   |
|                                  |                                                   |
|                                  |                                                   |
|                                  |                                                   |
|                                  |                                                   |
|                                  |                                                   |
| Cancel                           | Next >                                            |

- Choose the appropriate status for this request (either Moderator Approved or Moderator Denied)
- Make sure that Update Reservation Status" is Checked and "Send Confirmation if Successful" is unchecked
- Select All at the bottom right of the window. Click Finish. (At this point, the notification will be sent to the Events Office to finalize.)

| ſ |             |         |          | (Res    | ervation   | No. 13) - | Change B | ooking Status                    |              |         |
|---|-------------|---------|----------|---------|------------|-----------|----------|----------------------------------|--------------|---------|
|   | Select Bool | kings:  |          |         |            |           |          |                                  |              |         |
|   | Date        |         | Weekday  | Start   | End        | Building  | Room     | Event                            | Status       | Servic  |
|   | 7/27/2015   | Mon     | Monday   | 7:00 PM | 11:30 PM   | SMTH      | SMTH 102 | General Council Annual Reception | Web Request  |         |
|   |             |         |          |         |            |           |          |                                  |              |         |
|   |             |         |          |         |            |           |          |                                  |              |         |
|   |             |         |          |         |            |           |          |                                  |              |         |
|   |             |         |          |         |            |           |          |                                  |              |         |
|   |             |         |          |         |            |           |          |                                  |              |         |
|   |             |         |          |         |            |           |          |                                  |              |         |
|   |             |         |          |         |            |           |          |                                  |              |         |
|   |             |         |          |         |            |           |          |                                  |              |         |
|   |             |         |          |         |            |           |          |                                  |              |         |
|   |             |         |          |         |            |           |          |                                  |              |         |
|   |             |         |          |         |            |           |          |                                  |              |         |
|   | <           |         |          |         |            |           |          |                                  |              | >       |
|   | Hide Cance  | elled B | ookings: | Hide Ol | d Bookings | •         |          | Select                           | t All Unsele | ect All |
|   | Cancel      |         |          |         |            |           |          | < Pres                           | vious Fin    | iish    |

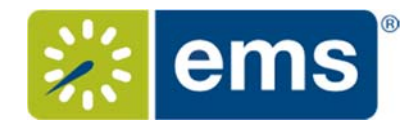

#### 3. Mark Everyday User Reservation Notification as Reviewed in the Dashboard

- Now that you are finished working on the reservation, close the "Change Successful" Window and the Reservation Navigator to return to the Dashboard.
- In the "Notifications" area of the dashboard, highlight the room request you just responded to and click *Reviewed* on the right.

| Show New Only<br>Notification Rule (10)   |               |   |                 |         |             |         |                 |                  |          |             |             |            |            |                 |          |          |
|-------------------------------------------|---------------|---|-----------------|---------|-------------|---------|-----------------|------------------|----------|-------------|-------------|------------|------------|-----------------|----------|----------|
| Notification Rule (10)                    | Show New Only |   |                 |         |             | ID      | Group           | Group Type       | 15       | 1st Contact | Event Name  | Event Type | Status     | First Booking   | Last Boo | Go To    |
|                                           | - New         | ^ | 9/30/2015 11:07 | VM 66   | 571         |         | Logan Steinbrin | ik Faculty / Sta | ff (no   | ne)         | Acohol Test | Conference | Web Reques | 1 9/30/2015 Wed | 9/30/20  | Delete   |
| Cancelled A/V Request                     | 0             |   |                 |         |             |         |                 |                  |          |             |             |            |            |                 |          | Reviewed |
| Cancelled Web App Request                 | 0             |   |                 |         |             |         |                 |                  |          |             |             |            |            |                 |          | Defect   |
| Change Web App Request                    | 0             |   |                 |         |             |         |                 |                  |          |             |             |            |            |                 |          | rverrean |
| Changed A/V Request                       | 0             |   |                 |         |             |         |                 |                  |          |             |             |            |            |                 |          | Shaw     |
| External Attendees - Notify Campus Police | 0             |   | 100             |         |             |         |                 |                  |          |             |             |            |            |                 |          | Did      |
| New A/V Request                           | 0             |   | <               |         |             |         |                 |                  |          |             |             |            |            |                 | >        | Reviewed |
| New Confirmed Request                     | 0             | _ | New Bookings (  | hanges  | Notified Us | iers    |                 |                  |          |             |             |            |            |                 |          |          |
| New Web App Request                       | 0             |   | Date            |         | Start       | End     | Building        | Room             | Event    |             |             |            |            |                 |          |          |
| Work Order Request - Specific             | 0             | ~ | 9/30/2          | 015 Wed | 3-30 PM     | 7:30 PM | UNION           | Conf 1           | Vcohol T | est         |             |            |            |                 |          |          |
| <                                         |               | > | _               |         |             |         |                 |                  |          |             |             |            |            |                 |          |          |
|                                           |               |   |                 |         |             |         |                 |                  |          |             |             |            |            |                 |          |          |
| Motifications                             |               |   |                 |         |             |         |                 |                  |          |             |             |            |            |                 |          |          |
| Course Updates                            |               |   |                 |         |             |         |                 |                  |          |             |             |            |            |                 |          |          |
| @ Reminders                               |               |   |                 |         |             |         |                 |                  |          |             |             |            |            |                 |          |          |
| GEVERY Careford Every Constructions*      |               |   |                 |         |             |         |                 |                  |          |             |             |            |            |                 |          |          |
| 🕜 Guest Requests                          |               |   |                 |         |             |         |                 |                  |          |             |             |            |            |                 |          |          |
| 🔂 Wait List*                              |               |   |                 |         |             |         |                 |                  |          |             |             |            |            |                 |          |          |
| r Reconfirm Dates                         |               |   |                 |         |             |         |                 |                  |          |             |             |            |            |                 |          |          |
| Building Hours Exceptions                 |               |   |                 |         |             |         |                 |                  |          |             |             |            |            |                 |          |          |
| Analytics                                 |               |   |                 |         |             |         |                 |                  |          |             |             |            |            |                 |          |          |